# Dokumentacja e-szpitale

# Version 2.0

# 1. Strona do logowania

Po zalogowaniu system sprawdzi typ konta (użytkownik, administrator) i na tej podstawie wyświetli dane zasoby. Dla każdego rodzaju użytkownika będą odrębne opcje:

## 1.1. Użytkownik

- 1.1.1. <u>Strona główna:</u> formularz do wprowadzania zasobów
- 1.1.2. <u>Nawigacja</u>
  - "Wyloguj się" wylogowanie z serwisu
  - > "Dane ilościowe" powrót na główną stronę z formularzem do zasobów
  - > "Adres"- strona z formularzem do edycji danych teleadresowych

# 1.2. Administrator

1.2.1. <u>Strona główna:</u> tabela z zasobami ogółem (personel, łóżka, sale, sprzęt, zespoły) ze wszystkich placówek (szpitali, ZOZ-ów) z możliwością filtrowania po danej placówce

#### 1.2.2. <u>Nawigacja:</u>

- > "Wyloguj się" wylogowanie z serwisu
- > "Dane ilościowe" powrót na główną stronę z formularzem do zasobów

#### 1.2.3. <u>Opcje Dodatkowe:</u>

- 1.2.3.1. *Zasoby* strona zawierająca tabelę ze wszystkimi zasobami (domyślnie wszystkich placówek) z możliwością wyświetlenia zasobów dla wybranej z listy placówki oraz wydrukowania raportu.
- 1.2.3.2. *Raport Dynamiczny* Strona zawierająca formularz z wstępnie zaznaczonymi wszystkimi zasobami (lekarze, sale, łóżka) dla których ma być wygenerowany raport. Użytkownik ma możliwość: odznaczenia wszystkich pól jednocześnie lub każdego z osobna, posortowania danych wg wybranego parametru z listy ( lekarze ogółem, sale ogółem itd. ) wg wartości rosnącej/malejącej, zaznaczenia placówek dla których ma być wygenerowany raport (domyślnie są zaznaczone wszystkie placówki ). Klikając "Pobierz plik" następuje pobranie i zapisanie raportu na komputerze użytkownika. Każda kolumna w tabeli daje możliwość posortowania tabeli poprzez kliknięcie na daną kolumnę.
- 1.2.3.3. *Kontrola wpisów* strona z tabelą przedstawiającą wszystkie wpisy placówek z danego dnia (nazwa placówki, dzień i godzina wpisu). Domyślnie pobrane są dane z dnia bieżącego z możliwością wyboru daty dla której będzie wygenerowana tabela.
- 1.2.3.4. *Użytkownicy* strona z tabelą przedstawiającą wszystkich użytkowników aplikacji ( id, login, typ, nazwa, testowy, edycja). Każda pozycja z tabeli będzie miała przycisk edytuj, który uruchamia modal Edycja Użytkownika.
  - 1.2.3.4.1. *Edytuj Użytkownika* formularz do edycji użytkownika (formularz jest już wstępnie wypełniony danymi użytkownika z bazy danych).
- 1.2.3.5. *Dodaj Użytkownika* strona z formularzem do dodawania nowego użytkownika.

# 1. Strona do logowania

1.1. Strona do logowania dla wszystkich typów kont. Strona ta zawiera sam formularz do logowania wraz z logo.

| Zaloguj się do <b>e+szpital</b> | e           |      |  |
|---------------------------------|-------------|------|--|
| Login                           |             | •••• |  |
| Hasło                           |             | •••  |  |
|                                 | Zaloguj się |      |  |
|                                 | Version 2.0 |      |  |

## 2. Widoki użytkowników

## 2.1. Użytkownik

2.1.1. <u>Strona główna</u> - strona do wprowadzania zasobów dla poszczególnych oddziałów.

| e <b>+</b> SZPIT@LE | Dane ilościowe | Adres |                 |                                |                   |                       |                                 | Zalogowano jako : <b>szpital</b> | Wyloguj się |
|---------------------|----------------|-------|-----------------|--------------------------------|-------------------|-----------------------|---------------------------------|----------------------------------|-------------|
|                     |                |       |                 |                                |                   |                       |                                 |                                  |             |
|                     |                |       |                 |                                |                   | Data ostatniego zapis | anego raportu: 03-01-2019 01:11 |                                  |             |
|                     |                |       |                 | ODDZ                           | IAŁ IT            |                       | CZYNNY 🗹                        |                                  |             |
|                     |                |       | LEKARZE         | Ogółem                         | W godzinach pracy | Na dyżurze            | W sytuacji kryzysowej           |                                  |             |
|                     |                |       |                 | 0                              | 0                 | 0                     | 0                               |                                  |             |
|                     |                |       | Ogółem<br>ŁÓŻKA |                                | Wo                | Wolne                 |                                 |                                  |             |
|                     |                |       |                 | 23                             | 45                | 1                     | 110                             |                                  |             |
|                     |                |       | SALE            | Ogół                           | em                | Prace                 | ıjące                           |                                  |             |
|                     |                |       |                 | (                              | )                 |                       | 0                               |                                  |             |
|                     |                |       | Opis sytuacji   | udarowe 1, anestezjologiczne 3 | 3                 |                       | li                              |                                  |             |
|                     |                |       |                 |                                | ZGŁOŚ NOWĄ AWARIĘ |                       |                                 |                                  |             |
|                     |                |       |                 |                                | DODAJ PLIK        |                       |                                 |                                  |             |
|                     |                |       |                 |                                |                   |                       |                                 |                                  |             |

Białe pola oznaczają pola ze stałymi danymi (pobieranymi z bazy danych), które użytkownik może edytować. Po wprowadzeniu wszystkich zasobów i kliknięciu "Zapisz" następuje sprawdzenie, czy wszystkie pola zostały prawidłowo wypełnione.

W przypadku podania prawidłowych informacji następuję ich zapis w bazie danych i wyświetlony zostaje komunikat:

| e <b>+</b> SZPIT@LE | Dane ilościowe        | Adres Zalogowano jako : szpital | Wyloguj się |
|---------------------|-----------------------|---------------------------------|-------------|
| Wprowadzone za      | soby zostały zapisane |                                 | ×           |

W przeciwnym wypadku, jeśli użytkownik nie wypełni wszystkich pół formularza lub wprowadzi nieprawidłowy typ danych, ukaże się poniższy komunikat:

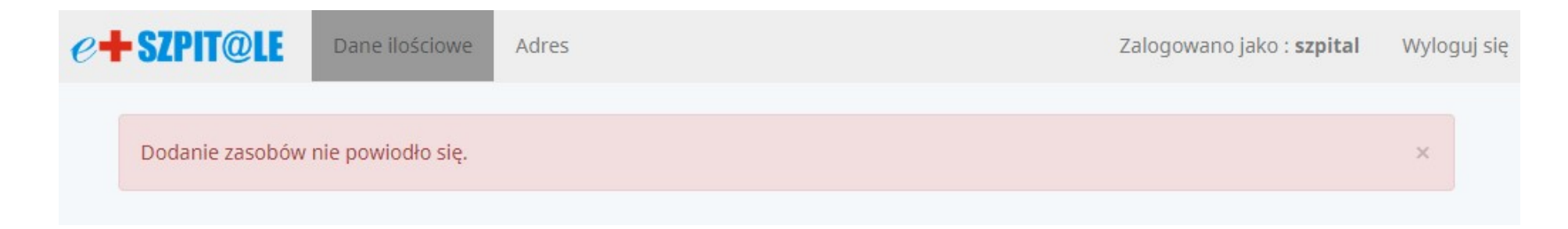

Dla każdego z oddziałów użytkownik może zgłosić awarie za pomocą przycisku "ZGŁOŚ NOWĄ AWARIĘ". Po naciśnięciu tego przycisku pojawią się pola "Opis" oraz "Planowana data naprawy", które należy uzupełnić.

|               | ODDZIAŁ OIOM              |                   |            |                       |  |
|---------------|---------------------------|-------------------|------------|-----------------------|--|
| LEKARZE       | Ogółem                    | W godzinach pracy | Na dyżurze | W sytuacji kryzysowej |  |
|               | 10                        | 10                | 10         | 10                    |  |
| ŁÓŻKA         | Ogółem                    |                   | Wolne      |                       |  |
|               | :                         | 20                | 0          |                       |  |
| SALE          | Ogółem                    |                   | Pracujące  |                       |  |
|               |                           | 5                 | 4          |                       |  |
| Opis sytuacji | Opis sytuacji             |                   |            |                       |  |
|               | ZGŁOŚ NOWĄ AWARIĘ         |                   |            |                       |  |
|               | Opis Planowana data napra |                   |            |                       |  |
|               | dd.mm.rrrr                |                   |            |                       |  |
|               | DODAJ PLIK                |                   |            |                       |  |

Dla każdego z oddziałów jest możliwość załączenia plików. W tym celu należy nacisnąć przycisk "DODAJ PLIK", a następnie "Wybierz plik" i wybrać odpowiedni plik z dysku.

|                                        | CZYNNY 🛛    |                   |            |                       |  |
|----------------------------------------|-------------|-------------------|------------|-----------------------|--|
| LEKARZE                                | Ogółem      | W godzinach pracy | Na dyżurze | W sytuacji kryzysowej |  |
|                                        | 0           | 0                 | 0          | 0                     |  |
| ŁÓŻKA                                  | Ogółem<br>0 |                   | Wolne      |                       |  |
|                                        |             |                   | 0          |                       |  |
| SALE                                   | Ogółem      |                   | Pracujące  |                       |  |
|                                        |             | 0                 | 0          |                       |  |
| Opis sytuacji                          |             |                   |            |                       |  |
| ZGŁOŚ NOWĄ AWARIĘ                      |             |                   |            |                       |  |
| Wybierz plik         Nie wybrano pliku |             |                   |            |                       |  |

Każdorazowo po wprowadzeniu danych należy je zapisać klikając na przycisk "Zapisz" na dole strony.

| Zapisz                                                                                                    |                                  |            |
|----------------------------------------------------------------------------------------------------|----------------------------------|------------|
| Realizacia devpark.pl                                                                                                    |                                  |            |
|                                                                                                    |                                  |            |
| 2.1.2. <u>Nawigacja</u>                                                                                                    |                                  |            |
|                                                                                                    | Zalogowano iako : <b>szpital</b> | Wyloqui si |
|                                                                                                    |                                  |            |
| <ul> <li>Ikona "e-szpitale" po kliknięciu przekieruje użytkownika na "Stronę główną".</li> <li>Wyloguj się – wylogowanie z serwisu i przekierowanie na "Stronę logowania"</li> </ul>                         |                                  |            |
| <ul> <li>Dane ilościowe – przekierowanie na "Stronę główną" zawierającą formularz do wprowadzania</li> <li>Adres – przekierowanie na stronę "Adres" z formularzem do edycji danych teleadresowych</li> </ul> | a zasobów                        |            |

Formularz na stronie do edycji danych teleadresowych użytkownika będzie wstępnie wypełniony danymi z bazy danych. Użytkownik będzie mógł edytować pola i zapisywać zmiany przyciskiem "Zapisz" na dole formularza.

| Dane tele                                | adresowe                              |
|------------------------------------------|---------------------------------------|
| Nazwa*                                   | Samodzielny Publiczny ZOZ             |
| Nazwa skrócona*                          | SP ZOZ                                |
| REGON                                    |                                       |
| Ulica                                    |                                       |
| Nr                                       |                                       |
| Nr lokalu                                |                                       |
| Kod                                      |                                       |
| Miejscowość                              |                                       |
| E-mail                                   |                                       |
| Telefon centrali                         |                                       |
| Telefon dyrektora                        |                                       |
| Telefon kontaktowy dyrektora             |                                       |
| Telefon zastępcy dyrektora               |                                       |
| Telefon kontaktowy zastępcy<br>dyrektora |                                       |
| Telefon SOR                              |                                       |
| Oddziały                                 | <ul><li>✓ IT</li><li>✓ OIOM</li></ul> |
|                                          | <ul> <li>OIOM pediatryczny</li> </ul> |